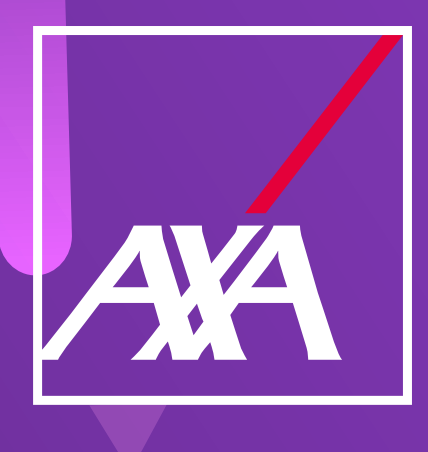

## Búsqueda de siniestros y carga de facturas

EN EL PORTAL DE PROVEEDORES

AXA

Solicitudes de servicio Nuevo servicio

¿Qué hago si no encuentro mi siniestro dentro del portal de proveedores?

Ingresa al portal de proveedores indicando tu usuario (correo electrónico dado de alta en el portal de proveedores) y contraseña.

Localiza el buscador como se indica en la imagen en color amarillo.

| Nuevos (0)       Abiertos (0)       Pendientes de pago (10)       Cerrados (45)         Número de servicio ~       Número de siniestro ~       Nombre ~       Progreso ~       Siguiente paso ~       Fecha de vencimie ~       Tipo de servicio ~ |
|----------------------------------------------------------------------------------------------------|
| No se encontraron registros                                                                                                    |
|                                                                                                    |
|                                                                                                    |
| Coloca el siniestro en el buscador.                                                                                                    |
|                                                                                                    |
|                                                                                                    |
| Solicitudes de servicio                                                                                                    |
| Solicitudes de servicio                                                                                                    |
| Q       Ingrese texto para filtrar por: # de servit         Buscar por número de siniestro o número de servicio                                                                                                    |
| Nuevos (0)       Abiertos (1)       Pendiente         Número de servicio ×       Número de :       XXOOOX                                                                                                    |
|                                                                                                    |
| Cancelar Buscar                                                                                                    |
|                                                                                                    |
|                                                                                                    |
|                                                                                                    |
| El sistema arroiará el siniestro huscado                                                                                                    |
| Et sistema anojara et simestro buscado.                                                                                                    |
|                                                                                                    |
|                                                                                                    |
| Solicitudes de servicio                                                                                                    |
| ← Atrás                                                                                                    |
| Agregar factura                                                                                                    |
|                                                                                                    |
| Dotallos do la solicitud                                                                                                    |
|                                                                                                    |
| Dirección del servicio Siniestro Número de póliza                                                                                                    |
| IIICISO                                                                                                    |
| •     Fecha de solicitud                                                                                                    |
| Fecha de solicitud                                                                                                    |
| Fecha de solicitud                                                                                                    |

|    | Solicitudes de servicio                         |                                                 |                          |                                    |                       |   |                          |         |            |  |
|----|-------------------------------------------------|-------------------------------------------------|--------------------------|------------------------------------|-----------------------|---|--------------------------|---------|------------|--|
| So | olicitudes de se                                | r <b>vicio</b>                                  | ro, Nomb                 | Progreso - Todos 🗸 🗸               | Línea de negocio - To | ~ | Tipo de servicio - Todos | ~       | ۲          |  |
|    | Atención: Los resultad                          | dos están siendo actualment                     | e filtrados. Para        | ver la lista completa da clic aquí |                       |   |                          |         |            |  |
|    | Nuevos (0) Abiertos (0)<br>Número de servicio ~ | Pendientes de pago (2)<br>Número de siniestro ~ | Cerrados (0)<br>Nombre ~ | Progreso ~                         | Siguiente paso ~      | 1 | Fecha de vencimie ×      | Tipo de | servicio ~ |  |

| 1111111 | XX000X | Asegurado Asegurado<br>Asegurado | Trabajo completado | Pagar factura   | Servicio médico |
|---------|--------|----------------------------------|--------------------|-----------------|-----------------|
| 1111111 | XX000X | Asegurado Asegurado<br>Asegurado | Trabajo completado | Agregar factura | Servicio médico |

## ¿Cómo puedo realizar la carga de mis facturas de cobro?

Una vez realizada la búsqueda del siniestro, asegúrate de registrar el proceso de tu servicio.

Nota: el estatus de Completar el trabajo solo deberá ser seleccionado ya que el proveedor haya concluido el servicio.

| Solicitudes de servicio                            |                                                         |
|----------------------------------------------------|---------------------------------------------------------|
| ← Atrás                                            | Más acciones V Completar trabajo                        |
| Detalles de la solicitud<br>Dirección del servicio | Detalles del siniestro<br>Siniestro<br>Número de póliza |

Cuando el servicio haya sido realizado por el proveedor y se registre el estatus de completar trabajo, el sistema habilitará la opción Agregar Facturas.

| udes de servicio         |                                         |                 |
|--------------------------|-----------------------------------------|-----------------|
| ← Atrás                  |                                         |                 |
|                          | XXOOXX                                  | Agregar factura |
| Detalles de la solicitud | Detalles del siniestro                  |                 |
| Dirección del servicio   | Siniestro<br>Número de póliza<br>Inciso |                 |
|                          | Fecha de solicitud<br>Fecha de          |                 |

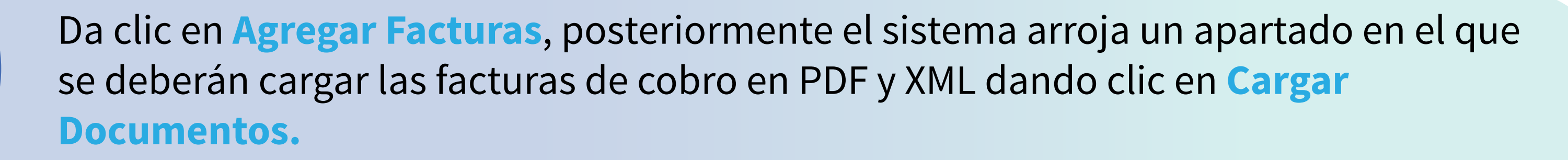

Nota: antes de realizar la carga de tus facturas valida que:
El servicio donde se va a realizar la carga de las facturas sea el correcto.

- Los datos del emisor y receptor de la factura sean correctos (consulta el manual de Dudas de Facturación).
- El monto a cobrar de tu factura coincida con el monto de tu servicio.

| Icitudes de servicio                                     |                    | -               |
|----------------------------------------------------------|--------------------|-----------------|
|                                                          | Agregar factura    |                 |
| ← Atrás                                                  | N2007 - 0 1241     |                 |
|                                                          | * Descripción      | Agregar factura |
| BRANDON ALONSO RC                                        |                    |                 |
|                                                          | Arrastrar v soltar |                 |
| Detalles de la solicit                                   |                    |                 |
| Dirección del servicio                                   |                    |                 |
| ESMERALDA, Avenida Ignacio M<br>Guadalupe, N. Leon 67140 | Constant           |                 |
| Lat: 25.6802323505393 ;                                  | Cancelar Agregar   | ,               |

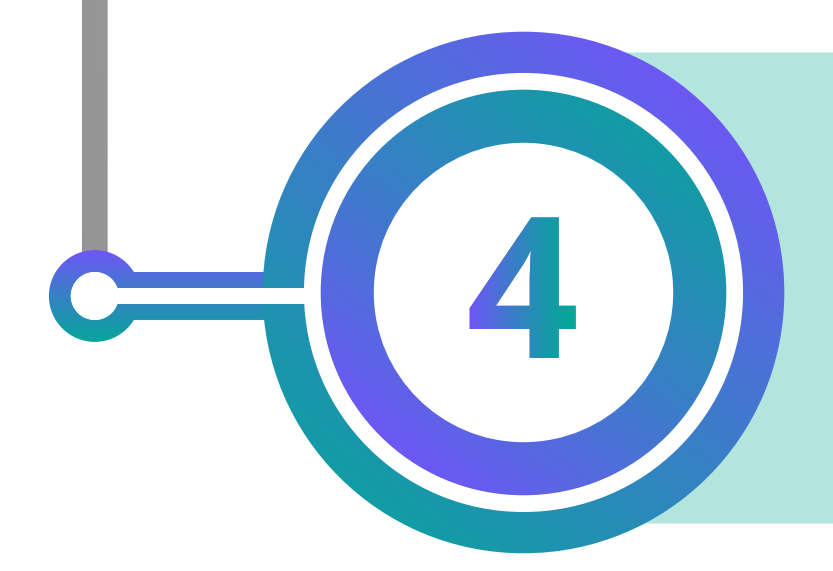

. . . . . . . . .

. . . . . . . . . .

. . . . . . . . . .

. . . . . . . .

. . . . . . . /

. . . . . . /

. . . . .

2

Validados los puntos anteriores, realiza la carga de las facturas en formato PDF y XML. Adicionalmente, es obligatorio colocar una **descripción** para que el sistema nos permita realizar la carga de las facturas de cobro. Por último, da clic en **Agregar.** 

| Aicitudes de servicio                                       | Agregar factura                                 |
|-------------------------------------------------------------|-------------------------------------------------|
| ← Atrás                                                     | Descripción     Facturas del siniestro PB09586N |
| LOURDES ACA RAMIRE                                          |                                                 |
| Detalles de la solicit                                      | Nombre de archivo                               |
| Dirección del servicio                                      | PB09586N(1).xml                                 |
| San Francisco Acatepec, PUEBL<br>Andrés Cholula, Pue. 72845 |                                                 |
| ▼ Lat: 19.0230775409509;                                    | Cancelar Agregar                                |

Recuerda que, una vez emitido el pago, deberás cargar el complemento cero de tu factura antes del día 10 del mes siguiente, el cual debe estar timbrado a más tardar el día 5 del mismo mes.

- • • •

. . . . . . . .

• • • • • • • •

 $\bullet \bullet \bullet \bullet \bullet \bullet \bullet \bullet \bullet$ 

 $\bullet \bullet \bullet \bullet \bullet \bullet \bullet \bullet \bullet$ 

. . . . . . . . .

. . . . . . . . .

• • • • • • • • • •

. . . . .

• • •

• • •